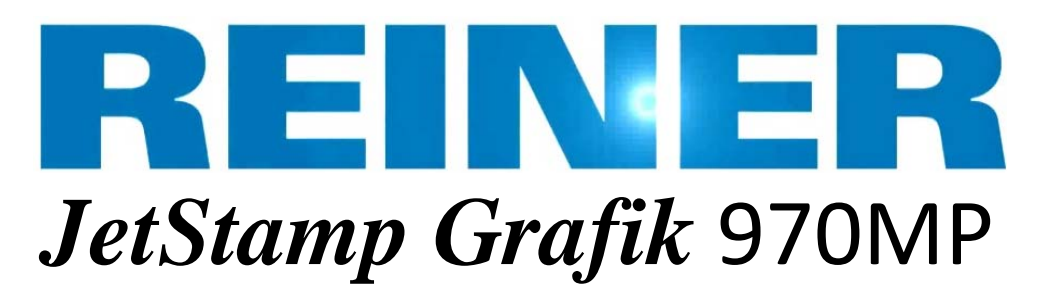

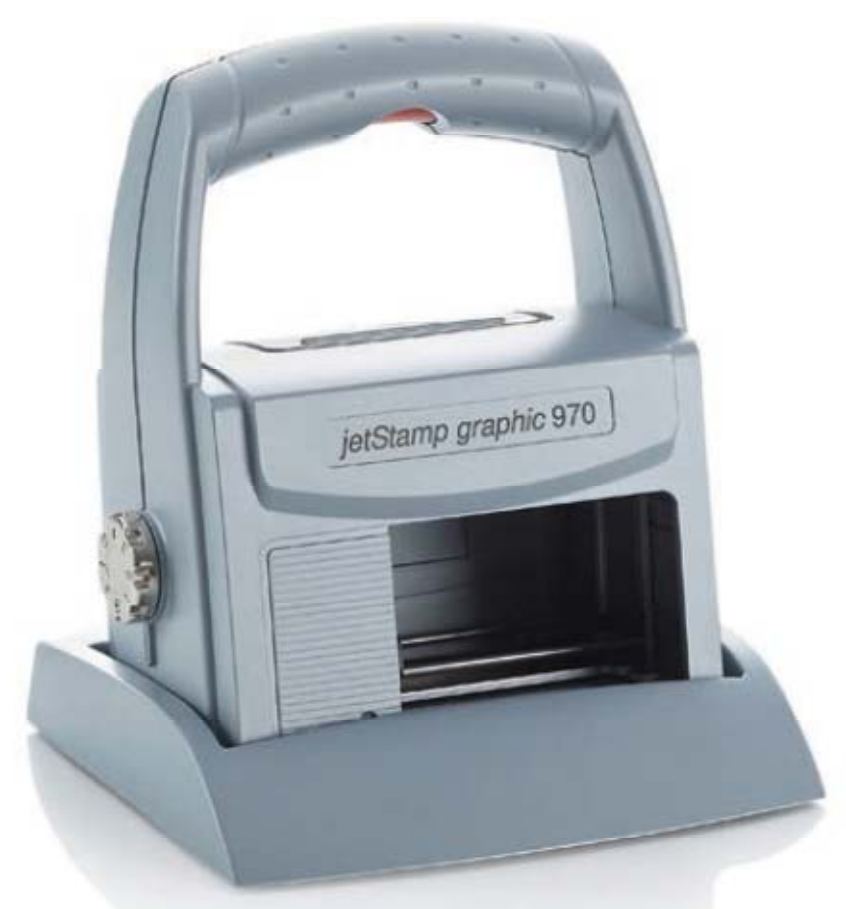

# KULLANIM KİTAPÇIĞI

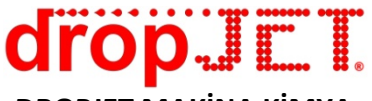

DROPJET MAKINA KIMYA

DersanKoop Sanayi Sitesi S1D Blok No.102, İkitelli, İstanbul, TÜRKİYE Tel.: +90 212 671 7007 Fax.:+90 212 671 7017 www.dropjet.com.tr © 2014, Her Hakkı Saklıdır. İzinsiz Kopyalanamaz

4

# jetStamp Grafik 970MP

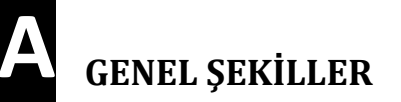

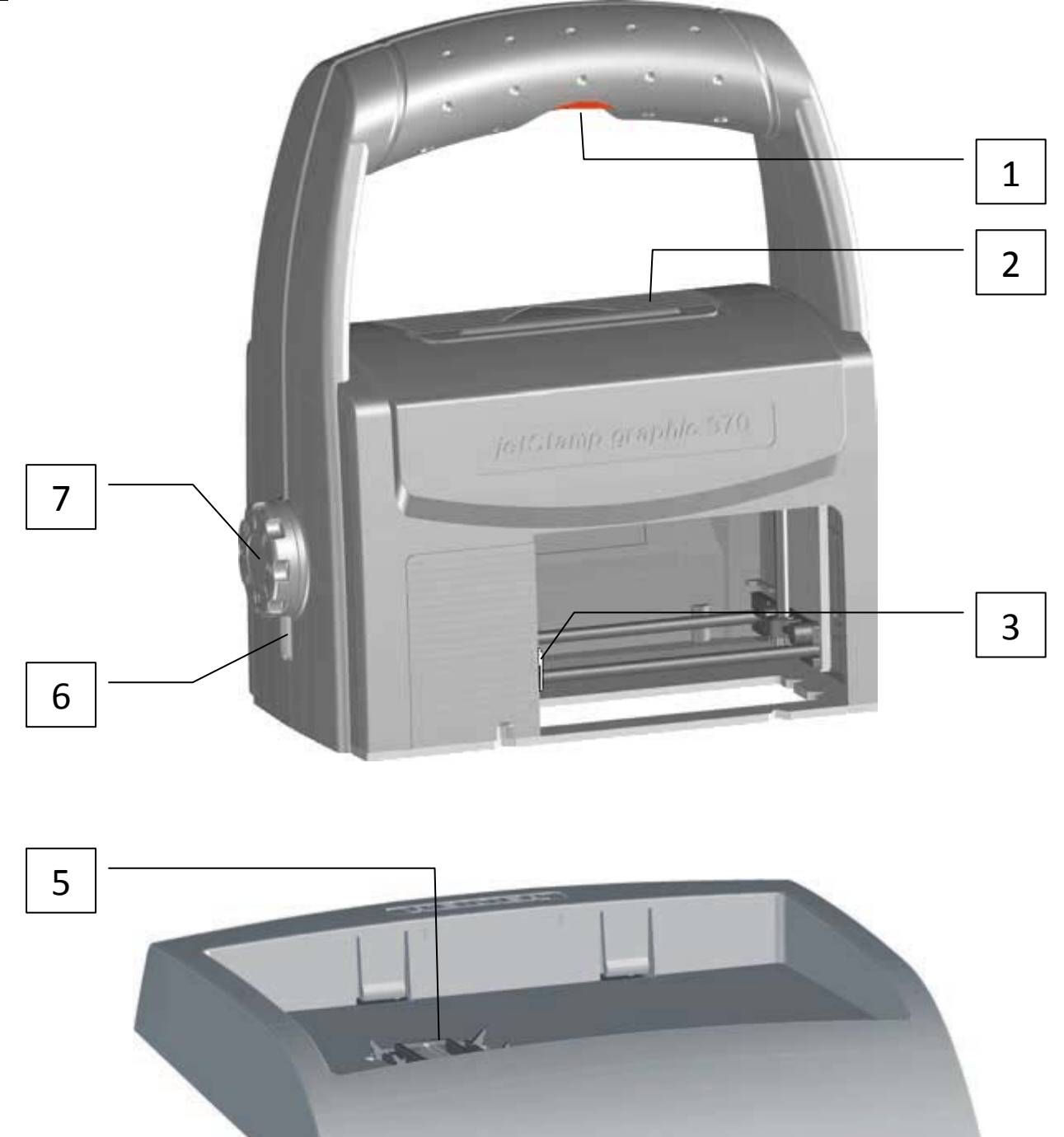

# Kullanım Kitapçığı

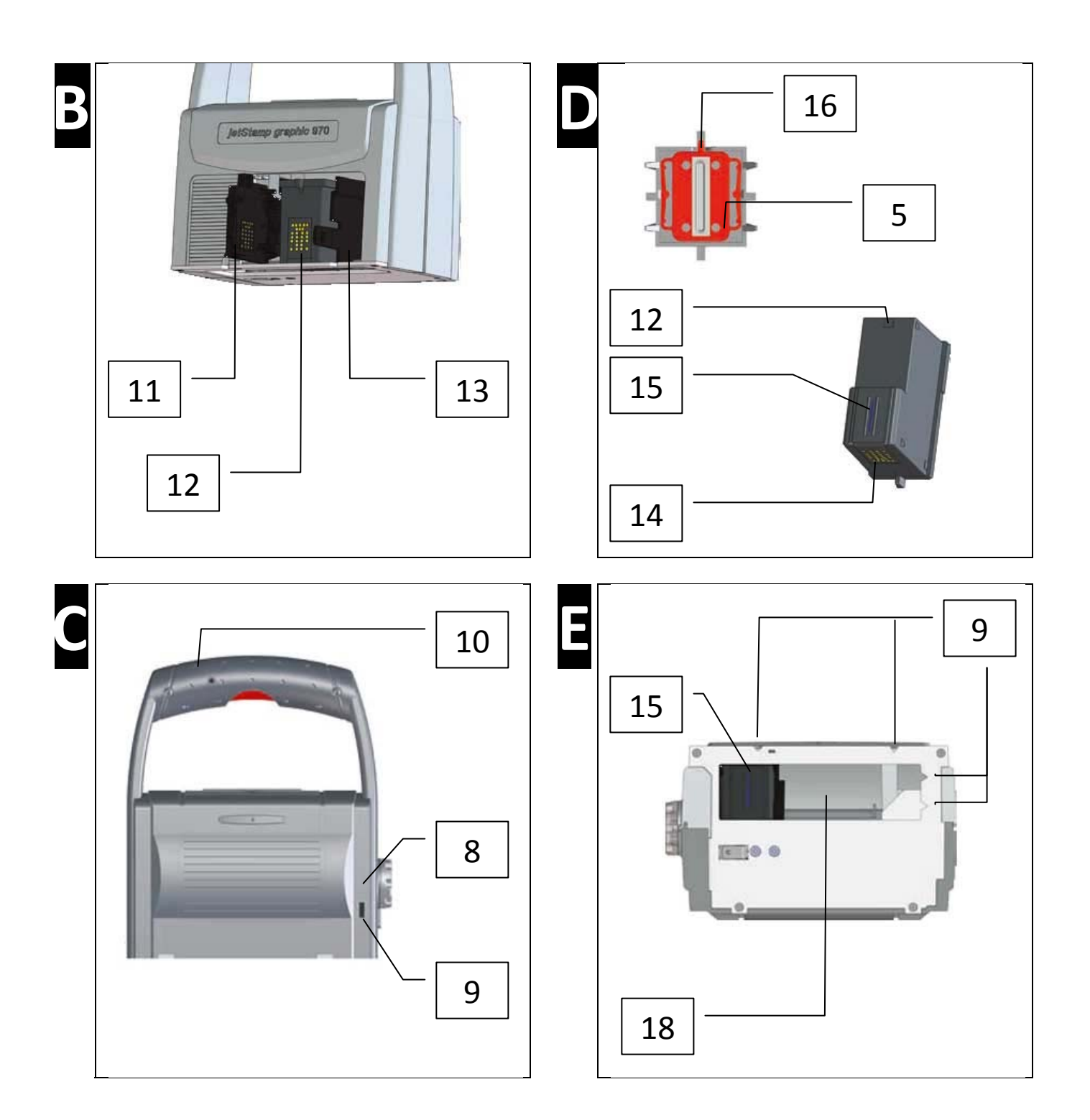

## ŞEKİL AÇIKLAMALARI

- 1 Baskı Butonu
- 2 Pil Yuvası
- 3 Kartuş Yuvası
- 4 İstasyon
- 5 Nozzle Koruma Elemanı
- 6 LED işaretçisi

- 7 Ayar Tekeri
- 8 Yeşil Şarj göstergesi
- 9 Micro-USB soketi
- 10 Dış tetik soketi
- 11 Kartuş Yuva Kapağı
- 12 Kartuş

- 13 Kartuş Yuva Kilidi
- 14 Kartuş Devre Kontağı
- 15 Kartuş Nozzle
- **16** Uç
- 17 Mesaj Pozisyonlama Noktaları
- 18 Baskı Alanı

# İçindekiler

| GENEL ŞEKİLLER                                                             | 2  |
|----------------------------------------------------------------------------|----|
| ŞEKİL AÇIKLAMALARI                                                         |    |
| Ayar Tekeri                                                                | 7  |
| Önemli Notlar                                                              | 7  |
| Şarjlı Piller                                                              | 7  |
| Şarj Etmek                                                                 | 7  |
| Tam kapasite şarj etme                                                     | 7  |
| Güvenlik                                                                   | 8  |
| Güvenlik işaretlerinin açıklaması                                          | 8  |
| Şarjlı Pil Güvenlik Notları                                                | 8  |
| Kullanım                                                                   | 8  |
| Yerleştirme                                                                | 8  |
| Atık                                                                       | 8  |
| Kullanım Güvenlik Notları                                                  | 9  |
| Baskı Kartuşlarının Güvenlik Notları                                       | 9  |
| İlk Açılım                                                                 | 10 |
| Pillerin Yerleştirilmesi                                                   | 10 |
| Pillerin Şarj Edilmesi                                                     | 10 |
| Baskı Kartuşun Takılması                                                   | 10 |
| Test Baskısı                                                               | 10 |
| Bluetooth                                                                  | 10 |
| Pcset Graphic Programının Kurulumu                                         | 12 |
| Sistem Gereksinimi                                                         | 12 |
| Desteklenen Cihazlar                                                       | 12 |
| Hardware                                                                   | 12 |
| Desteklenen İşletim Sistemleri                                             | 12 |
| Programın Kurulumu                                                         | 12 |
| Firmware Güncellemesi                                                      | 12 |
| Pcset Graphic Programı Kullanımı                                           | 13 |
| jetStamp graphic 970 cihazınızın Pcset Graphic için uygun hale getirilmesi | 13 |
| Cihazınızın program için uygun hale getirilmesi                            | 13 |
| Programın Başlatılması                                                     | 13 |
| Program Arayüzü                                                            | 13 |
| Menü Komutları                                                             | 14 |
| Objeler                                                                    | 14 |
| Menü Çubuğu                                                                | 15 |

# Kullanım Kitapçığı

| Ek Komutlar                                 | 16 |
|---------------------------------------------|----|
| Örnek Baskı Oluşturma                       | 17 |
| Örnek Mesaj Oluşturma                       | 17 |
| Settings/Font ayarlama                      | 17 |
| GRID oluşturma                              | 17 |
| Sabit Yazılar                               |    |
| Tarih/Saat oluşturma                        |    |
| Son Kullanım Tarihini Ayarlama              | 20 |
| Sayaç Girilmesi                             | 21 |
| Resim/Logo ekleme                           | 22 |
| Barkod Oluşturma                            | 23 |
| Mesajları Cihazınıza Yükleme                | 24 |
| Mesaj Yazdırma                              | 24 |
| FONKSİYONLAR                                | 25 |
| Sabit Yazı Fonksiyonu                       | 25 |
| Tarih/Zaman (Date/Clock Time)               | 25 |
| Sayaç                                       | 27 |
| Barkod Fonksiyonu                           | 28 |
| BAKIM                                       |    |
| Kartuş Değiştirme                           | 29 |
| Kartuş Elektrik Kontaklarının Temizlenmesi  | 29 |
| Nozzleların Temizlenmesi                    | 29 |
| Otomatik Nozzle Temizleme                   |    |
| Manuel Nozzle Temizleme                     |    |
| Nozzle Koruma Elemanının Temizlenmesi       |    |
| Nozzle Koruma Elemanının Değiştirlmesi      |    |
| Kartuş Yuvasının Temizlenmesi               |    |
| Cihaz Uyarı İndikatörleri ve Sorun Giderme  |    |
| Bilgisayar ile Bağlantı Sorunlarını Giderme |    |
| Şarjlı Pillerin Şarj Olamaması              | 32 |
| Görsel Sinyaller (LED ile)                  | 32 |
| Sesli İkazlar                               |    |
| Teknik Özellikler ve Aksesuarlar            | 34 |
| Teknik Plaka                                | 34 |
| Teknik Data                                 | 35 |
| Üretici-Distribütör vs Bilgileri            |    |
| Üretici                                     |    |
| Distribütör ve Yetkili Servis               |    |

# jetStamp Grafik 970MP

| Kullanım Ömrü |  |
|---------------|--|
| Garanti       |  |
| Cihaz Tanımı  |  |

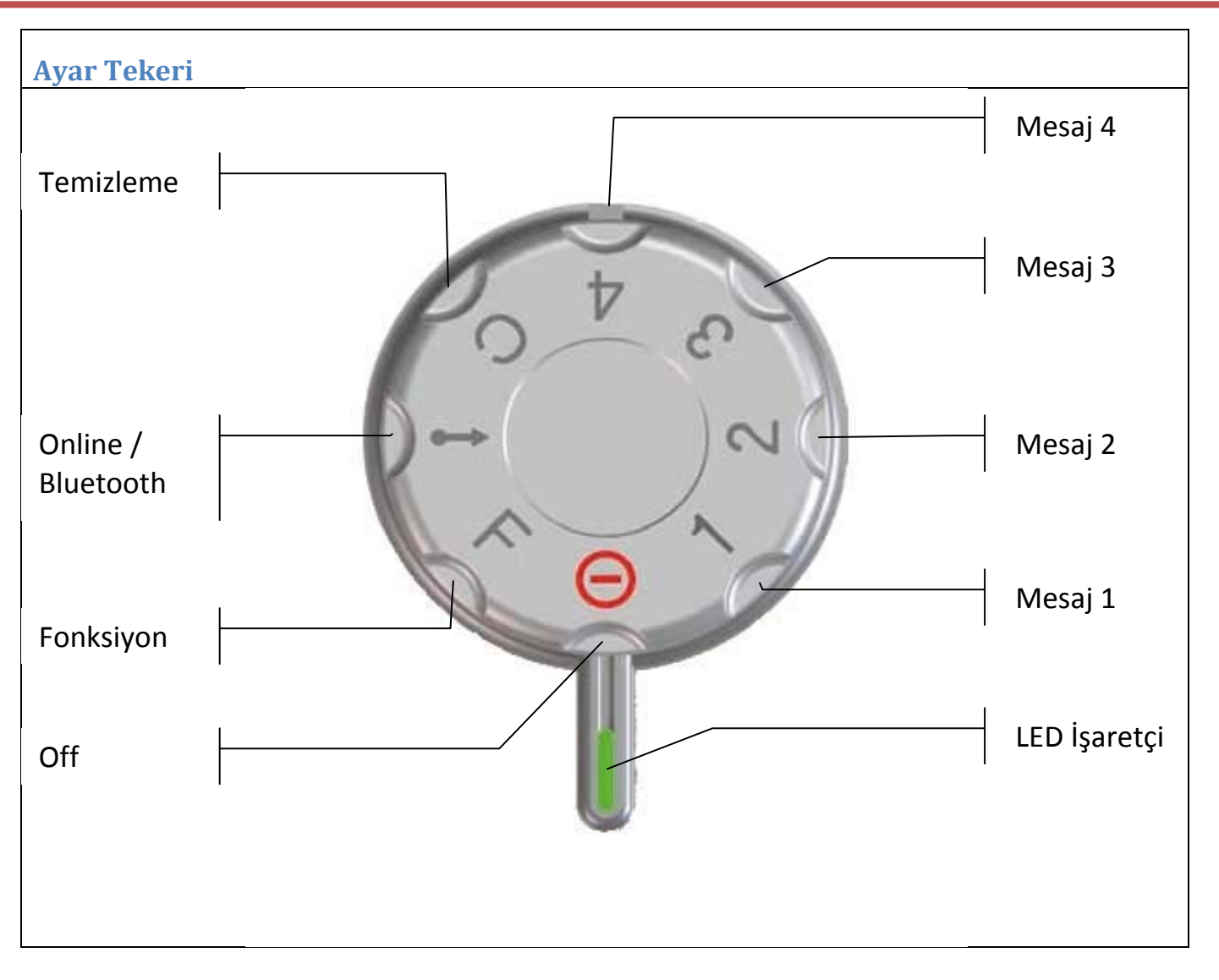

## Önemli Notlar

JetStamp 790MP ürününü kullanmadan önce lütfen kullanım kitapçığının tümünü okuyunuz, önerilere ve güvenlik notlarına uyunuz.

## Şarjlı Piller

Pillerin şarj edilmesi elektronik kontrollüdür. Böylelikle pilleriniz en etkin şekilde şarj edilmeleri sağlanmış olur.

## Şarj Etmek

İlk kullanımdan önce pilleri tam olarak doldurunuz. Bu işlem takribi 3 saat sürmektedir.

## Tam kapasite şarj etme

Pillerin tam kapasite şarj edilebilmesi ancak, birkaç defa tamamen boşaldıktan sonra şarj edilmesi suretiyle ulaşılabilmektedir.

## Güvenlik

## Güvenlik işaretlerinin açıklaması

A TEHLIKE

Uyulmaması durumda "Ölümcül" veya "Çok Ciddi" tehlike oluşturur.

#### AUYARI

Uyulmaması durumda "Ölümcül" veya "Çok Ciddi" tehlike oluşturabilir.

#### \Lambda DIKKAT

Uyulmaması durumunda "Ciddi" tehlike oluşturabilir.

#### ΝΟΤ

Uyulmaması durumunda "Cihaz Hasarı" oluşabilir.

## Şarjlı Pil Güvenlik Notları

#### 🛕 TEHLIKE

Kullanılmamış veya kullanılmış pillerin ateşle temasında patlayabilir.

#### <u>\_\_\_</u> DIKKAT

Şarjlı olmayan veya DROPJET MAKİNA dışında başka kaynaklardan alınmış şarjlı piller cihazınıza zarar verebilir. Piller üzerindeki son kullanım tarihi, veya satınalma tarihinden 6 aydan sonra pilleri kullanmayınız. Farklı pil kullanımı cihaz garantinizi ortadan kaldırabilir

#### Kullanım

Sadece paket içeriğinde çıkan şarj cihazı veya PC-USB şarj ile cihazınızı şarj ediniz

Sadece DROPJET MAKİNA'dan aldığınız nickel-metal-hydride tip şarjlı pilleri (3 adet) kullanınız.

Tüm pilleri birlikte değiştiriniz.

Onaylanmamış piller cihazınızda elektronik arızalara sebebiyet verebilir.

DROPJET'den aldığınız pilleri hemen cihazınıza takınız. Satınaldığınızda pillerin son kullanım tarihinin 6 aydan fazla olduğunu kontrol ediniz. Pilleri ençok 6 ay kullanınız.

## Yerleştirme

Şekil A-2'de görünen kapağı yerinden çıkarıp, pillerin kutuplarını ikonlarla gösterildiği gibi yerleştiriniz ve kapağı yerine yeniden yerleştiriniz.

#### Atık

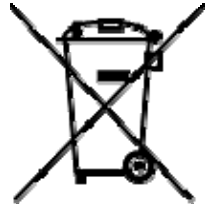

AB Direktifi 2006/66/EC:

Son kullanıcılar yassı ve şarjlı pilleri uygun pil toplama alanlarına götürmek zorundadır. Kullanılmış piller uygun toplama alanlarında veya satıcınızdan ücret ödemeden teslim edebilirsiniz.

İşaret anlamı: kullanılmış pilleri veya şarjlı pilleri ev atıklarına atmayınız.

Cd=%0,002 den fazla cadminium barındırır.

Hg=%0,002 den fazla mercury (civa) barındırır.

# Kullanım Kitapçığı

Pb=%0,002 den fazla lead (çinko) barındırır.

## Kullanım Güvenlik Notları

#### <u> TEHLIKE</u>

Kartuş mürekkebin gözle teması tehlikelidir. Asla JetStamp 970 ürününüzü bir insan yüzüne doğru çaıştırmayın.

#### <u> М</u>ОІККАТ

Cihaz kablolarını uygun bir şekilde düzenleyin. Kabloların takılıp düşmesine izin vermeyiniz.

#### NOT

Bu cihaz class A üründür. Yaşam alanınızda radyo sinyalları yayabilir.

#### NOT

Taşırken, kargo yaparken sadece orijinal kutusuna uygun şekilde yerleştirerek yapınız.

#### NOT

Su sızdırmazlığı yoktur. Üzerine herhangi bir sıvı döküldüğünde cihazı açmadan servise yollayınız.

## Baskı Kartuşlarının Güvenlik Notları

📥 TEHLIKE

Kartuş içindeki mürekkebi yutmayın, deri ve gözle temasından kaçınınız. Çocukların erişemeyeceği yerde muhafaza ediniz.

## İlk Açılım

## Pillerin Yerleştirilmesi

Herzaman 3 pili de birlikte değiştiriniz. İlk kullanımda kesinlikle takribi 3 saat mutlaka şarj ediniz. Şarjlı pillerin Şekil-C-8'deki ışık yesil yanmıyorsa yeniden şarj ediniz.

- Şekil-A/2, pil kapağını açınız
- > Tekstil şeriti alt tarafa uygun şekilde yerleştiriniz.
- > Pillerin kutuplarına ikonik şekilde olacak pozisyonda yerine yerleştiriniz.
- ➢ Şekil-A/2 pil kapağını yerine takınız.

Tekstil şerit, eski pillerin kolay çıkarılması içindir.

## Pillerin Şarj Edilmesi

Pcset graphic programı bilgisayarınıza kurmadan veri/şarj kablosunu bilgisayar ile cihazınız arasına takmayınız. Rogramın kurulumu için ilgili bölüme bakınız.

Bilgisayarınızdan şarj edilebilmesi için, bilgisayar USB'nizin standartlara uygun elektrik gerilimi vermesi gerekmektedir.

Micro-USB kablosunu bilgisayarınız ile cihazınız arasına uygun şekilde takınız.

## Baskı Kartuşun Takılması

Kullanılan kartuş tipine bağlı olarak uygun "Nozzle Koruma Elemanı"nın (Şekil-D/5) yerleştirilmesi gerekmektedir. (Nozzle Koruma Elemanının Değiştirilmesi başlığına bakınız)

- > JetStamp Graphic'i İstasyonu üzerine koyunuz (4)
- > Ayar Tekerini (7) "1" nolu pozisyona getiriniz.
- Baskı Butonunu (1) basılı tutarak cihazı İstasyondan (4) kaldırınız. Kartuş otomatik olarak ortaya konumlanacaktır.
- Kartuş Yuva Kilidini (13) dikkatlice sağa çekerken Kartuş Yuva Kapağını (11) açınız.
- > Yeni bir Kartuş (12) alınız ve Nozzle (15) ucundaki koruma bandını çıkarınız.
- > jetStamp cihazınızı düz bir zemine yerleştiriniz.
- > Yeni Kartuşunuzu (12) dikkatlice yerleştiriniz.
- Kartuş Yuva Kapağını (11) kapatınız. Kilitleindiğine (13) emin olunuz.
- Baskı Butonuna (1) bir defa basınız. Kartuşunuz (3) ana pozisonuna konumlanacaktır.

## **Test Baskısı**

jetStamp Graphic 970, 4 adet fabrika test baskısıyla gelmektedir.

A TEHLIKE Mürekkebin göz ile temasından kaçınınız. JetStampı asla bir insan yüzüne doğrultmayınız.

- > Ayar Tekerini (7) "1" nolu pozisyona getiriniz.
- Baskı alınacak yüzeye cihazınızı yerleştiriniz.
- Baskı butonuna (1) basınız. Örnek baskı yazacaktır.

## Bluetooth

Cihazınızın bluetooth opsiyonlu ise bu özellik vardır.

# Kullanım Kitapçığı

Bluetooth, cihazınız micro-USB bağlantısında aktif değildir. Ayrıca aktif bir bluetooth iletişiminde de micro-USB bağlantısı mümkün değildir.

Bluetooth'u aktive etmek için, cihazınızın Ayar Tekerini (7) **Online/Bluetooth** [↑] pozisyonuna getiriniz.

jetStamp Graphic 970 cihazınız, 970-000123 adı ve 123 seri numarasıyla diğer cihazlarda görüntülenir.

Bluetooth bağlantısı kurabilmek için, fabrikasyon şifresi "0000" giriniz.

Bluetooth bağlantısı, enerji gereksinimini arttırdığından cihazınızın pille çalışma süresi kısalacaktır.

## Pcset Graphic Programının Kurulumu

## Sistem Gereksinimi

## Desteklenen Cihazlar

- jetStamp graphic 970
- speed-i-Marker 940

#### Hardware

- Enaz Pentium işlemcili bir bilgisayar
- Enaz 800x600 pixel çözünürlükte graphic kart (enaz 256 renk, optimal TrueColor, 16.78 milyon renk)
- Enaz 32 MB RAM
- Enaz 10 MB boş HardDisk alanı
- 1 adet USB bağlantı noktası

#### Desteklenen İşletim Sistemleri

- Windows 2000, Windows Xp, Windows XP 64 Bit
- Windows Vista, Windows Vista 64 Bit, Windows 7, Windows 64-Bit, Windows 8, Windows 64-Bit

## **Programin Kurulumu**

Kurulum ancak "administrator" (yönetici) yetkilendirilmesi olan bir bilgisayarda mümkündür.

- > Pcset Graphic Cdsini bilgisayarınıza takınız.
- Eğer kurulum otomatik başlamaz ise, "setup.exe" programını çalıştırınız.
- Kurulum yönergelerini izleyiniz.

Kurulum başarılı olmamış ise lütfen "bilgisayarcınıza" danışınız.

## Firmware Güncellemesi

Birçok güncelleme, www.reiner.de web sitesinde yeralmaktadır.

Firmware güncellemesi yapmadan önce lütfen cihazınızdaki kurulu mesajı Pcset Graphic yazılı ile bilgisayarınıza aktarıp kaydediniz. Mesajlarınız güncelleme esnasında yok olabilir.

Güncelleme yapmadan önce bilgisayarınızda Pcset Graphic programı yüklü lakin kapalı olmalıdır. Güncelleme esnasında hiçbir surette USB fişini çekmeyin, hiçbir programı açmayın veya kapatmayın.

- Micro-USB soketini (9) bilgisayarınıza paket içeriği kablo ile bağlayınız.
- Cihazınızı açmak için Ayar Tekerini (7) 1 pozisyonuna getiriniz.
- "Firmware update" paketini açıp, "970 Firmware xxxx.exe" programını çalıştırınız. Güncelleme otomatik olarak yüklenecektir. Başarılı güncellemeden sonra Pcset graphic programını yeniden bağlatabilirsiniz.

## Pcset Graphic Programı Kullanımı

Detaylı kullanım bilgilerini, fonksiyonların kullanımını bilgisayarınızın F1 tuşuna basarak ulaşabilirsiniz.

## jetStamp graphic 970 cihazınızın Pcset Graphic için uygun hale getirilmesi

#### Cihazınızın program için uygun hale getirilmesi

Cihazınızın program tarafından tanımlanabilmesi için önceden Pcset Graphic programının bilgisayarına kurulu olması gerekmektedir. İlk cihaz-program eşleşmesi uzun sürebilmektedir. Lütfen bekleyiniz.

- Micro-USB soketini (9) paket içeriği kablo ile bilgisayarınıza bağlayınız.
- > Ayar Tekerini (7), cihazı açmak için "1" pozisyonuna getiriniz.

Cihazınız bilgisayara bağlandığında, aynı zamande pilleriniz şarj edilir.

## Programın Başlatılması

## Program Arayüzü

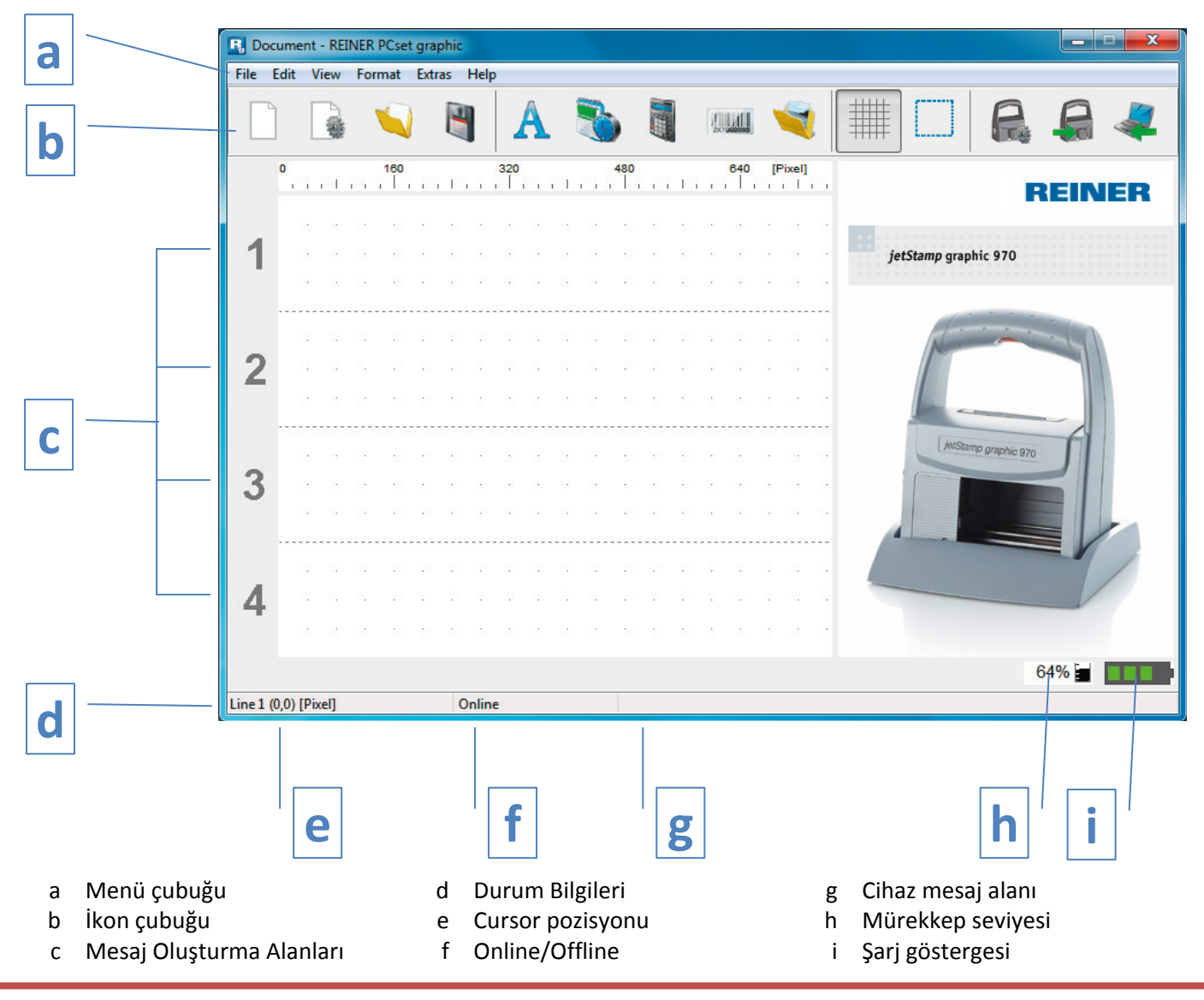

Program arayüzü dört alandan oluşmaktadır.

[a] Window tipik yapısında Pcset grafik fonksiyonlarını içerir menü çubuğu

[b] Ikonlar

[c] 4 adet mesaj oluşturmanıza izin veren mesaj alanları

[d] Cihazınızla ilgili bilgileri içerir Durum Bilgi çubuğu

#### Menü Komutları

Komutlar hakkında daha detaylı bilgiyi, program Yardım (F1) içinde bulabilirsiniz.

| İKON [b] | Komut (İngilizce/Türkçe)      | Açıklama                                                                                                    |  |  |  |
|----------|-------------------------------|----------------------------------------------------------------------------------------------------|--|--|--|
|          | New<br>Yeni                   | Çalışılan ekranı silerek yeni çalışma alanı açar                                                                                                    |  |  |  |
|          | Settings font<br>Ayarlar font | "Settings / Ayarlar" içindeki "Font" tabını görüntüler                                                                                                    |  |  |  |
|          | Open<br>Aç                    | Kaydedilmiş bir dosyayı yüklemek için pencere açar                                                                                                    |  |  |  |
|          | Save<br>Kaydet                | Oluşturulan mesajları XML formatında bilgisayara kaydeder                                                                                                    |  |  |  |
|          | Grid<br>Hizalama Çubuğu       | Objeleri hizalayabilmek için Grid (hizalama çubuğunu) aktive eder                                                                                                    |  |  |  |
| æ        | Settings<br>Ayarlar           | "Settings / Ayarlar" içindeki "Print Settings / Baskı Ayarları" tabını<br>görüntüler                                                                                                    |  |  |  |
| R        | Transfer<br>Transfer          | Ekranda oluşturulmuş mesajları cihazınıza aktarır                                                                                                    |  |  |  |
|          | Upload<br>Geri Yükle          | Cihazınızdaki mesajları programa aktarır                                                                                                    |  |  |  |
|          | Selection<br>Seçim            | <ul> <li>"Generate Graphic / Grafik olarak arka plana yerleştir" ile sabitlenmiş<br/>grafikleri taşımaya/silmeye yarar</li> <li>"Selection" ikonuna basın</li> <li>Farenin sol tuşu basılı olarak seçmek istediğiniz alanı tarayın ve<br/>butonu serbest bırakın</li> <li>Fare cursorunu seçili alan içine getirerek sağ tuşla işlem<br/>yapabilir veya sol tuşa basılı olarak istediğiniz yere<br/>taşıyabilirsiniz.</li> </ul> |  |  |  |

#### **Objeler**

Mesajlar aşağıda tanımlanan 5 adet objeler ile oluşturulur. Objeler istenilen yere taşınabilir ("Örnek Çalışma: Baskı Mesajı Oluşturma" kısmına bakınız) veya değişiklikler yapılabilir.

Her obje için sağ tuşla değişik formatlama seçenekleri vardır. Detaylı bilgiyi program içindeki Yardım (F1) da bulabilirsiniz.

- Mesaj alanına yerleştirmek istediğiniz ikon üzerine farenin sol tuşuna basılı tutarak
- > İstedğiniz yere taşıyınız. Taşıma esnasında kursor pozisyonunu ekranın sol alt [e] alanında görebilirsiniz.
- Farenin sol tuşunu serbest bırakınız.

| İKON [b] | Komut (İngilizce/Türkçe) | Açıklama                                                          |  |
|----------|--------------------------|-------------------------------------------------------------------|--|
| A        | Text                     | İstediğiniz sabit yazıyı yazınız.                                 |  |
|          | Sabit Yazı               | Yazmayı bitirdikten sonra sağ tuşla "text format" ile istediğiniz |  |
|          |                          | font ve boyutu ayarlayınız.                                       |  |

|                                                                                                    |                   | (Sağ tusta ver alan diğer komutlar icin F1 Yardım dan detavlı                             |
|----------------------------------------------------------------------------------------------------|-------------------|-------------------------------------------------------------------------------------------|
|                                                                                                    |                   | hilgi alahilirsiniz)                                                                      |
|                                                                                                    |                   | <ul> <li>Klavvenin ENTER tusu ile islemi tamamlaviniz</li> </ul>                          |
|                                                                                                    |                   | <ul> <li>Ohienin verini değistirmek için "mouse" ile üzerine gidin sol tuşu</li> </ul>    |
|                                                                                                    |                   | ile tutarak tasıyabilir yeya klayyenin ok tusları ile                                     |
|                                                                                                    |                   | kavdırabilirsiniz. (Grid açık ise ber ok başımı 1 grid kavdırır)                          |
|                                                                                                    |                   | Varolan obiovi dožistirmok icin üzorine cift tiklayınız                                   |
| (Tenna                                                                                                    | Data /Time        |                                                                                           |
| -                                                                                                    | Date/Time         | Wiouse unuzun sag tuşuna basın                                                            |
|                                                                                                    | Tarin/Saat        | Date/Time format "tiklayin<br>ista dižinis format" (formast for data and time") opposider |
|                                                                                                    |                   | Istediginiz formati format for date and time pencerinden                                  |
|                                                                                                    |                   | seçiniz veya "Format:" kisminda ölüştürünüz (detaylı bilgi F1                             |
|                                                                                                    |                   | Yardım tuşu)                                                                              |
|                                                                                                    |                   | Yazı büyüklüğü için pencerenin altındaki "Font 1" veya "Font                              |
|                                                                                                    |                   | 2"den ayarlayınız (Font1 veya 2 nin ayarlamasını 🔎 ile yapınız)                           |
|                                                                                                    |                   | Eğer ileri bir tarih/zaman (örnek: son kullanım tarihi)                                   |
|                                                                                                    |                   | ayarlayacaksanız "Options" tabına basarak gerekli ayarları                                |
|                                                                                                    |                   | yapınız                                                                                   |
|                                                                                                    |                   | TAMAM tuşuna basarak çıkınız                                                              |
|                                                                                                    |                   | Objenin yerini değiştirmek için "mouse" ile üzerine gidip sol tuşu                        |
|                                                                                                    |                   | ile tutarak tasıyabilir veya klavyenin ok tusları ile                                     |
|                                                                                                    |                   | kaydırabilirsiniz. (Grid acık ise her ok basımı 1 grid kaydırır)                          |
|                                                                                                    |                   | Varolan obievi değistirmek icin üzerine cift tıklavınız                                   |
|                                                                                                    | Numbering machine | Mouse'unuzun sağ tuşuna başın                                                             |
|                                                                                                    | Savac             | "Numberin Machine Format" seciniz                                                         |
|                                                                                                    | , ,               | Gerekli avarlamaları yapınız                                                              |
|                                                                                                    |                   | TAMAM tusuna basarak cikiniz                                                              |
|                                                                                                    |                   | Obienin verini değistirmek icin "mouse" ile üzerine gidip sol tuşu                        |
|                                                                                                    |                   | ile tutarak tasıvabilir veva klavvenin ok tusları ile                                     |
|                                                                                                    |                   | kavdırabilirsiniz. (Grid acık ise her ok basımı 1 grid kavdırır)                          |
|                                                                                                    |                   | Varolan objevi değiştirmek için üzerine çift tıklayınız                                   |
|                                                                                                    |                   |                                                                                           |
|                                                                                                    |                   | TERCÜMELER                                                                                |
|                                                                                                    |                   | Step width: basamak (savac bu numara kadar ileri/geri gider)                              |
|                                                                                                    |                   | Repeats: Tekrar (her savac bu kadar tekrar edilir)                                        |
|                                                                                                    |                   | Minimum: Savacın alabileceği enaz değeri                                                  |
|                                                                                                    |                   | Maximum: Sayacın alabileceği encok değer                                                  |
|                                                                                                    |                   | Actual Value · Varolan değer                                                              |
|                                                                                                    |                   | Downwards : Geri (secili olduğunda geri savar)                                            |
|                                                                                                    |                   | Leadin zeros : Sıfırları göster (secili olduğunda sol taraftaki sıfırları                 |
|                                                                                                    |                   | gösterir)                                                                                 |
| 1000100                                                                                                    | Barcode           | Değişik barkodları oluşturmanızı sağlar. Detavlar icin Yardım (F1) basınız                |
| Participante de la construcción de la construcción | Barkod            |                                                                                           |
|                                                                                                    | Graphic           | Bilgisayarınızda hazır olan çeşitli grafikleri programa almanızı sağlar.                  |
|                                                                                                    | Grafik            | Programa verlestirdikten sonra secim kenarlarında boyutlandırabilir                       |
| the second second second                                                                                                    | Ulalik            | r ografia yeneştirakteri sonra seşini kenanarında boyatlanan abin                         |

## Menü Çubuğu

İkonlarla yapabileceğin fonksiyonlar haricinde PCset Program arayüzündeki menü çubuğunda ek fonksiyonlar bulunmaktadır

Document - REINER PCset graphic

File Edit View Format Extras Help

| Menü Komutu ( / Türkçesi)   | Açıklama [a]                                                                  |
|-----------------------------|-------------------------------------------------------------------------------|
| Save as / Farklı kaydet     | Ekranda oluşturulan mesajları kaydetmenizi sağlar                             |
| Delete / Sil                | Seçili objeleri siler                                                         |
| Copy / Kopyala              | Clipboard'daki içeriği kopyalar                                               |
| Insert / İçeri Al           | Clipboard'daki içeriği yapıştırır                                             |
| Cut / Kes                   | Seçili içeriği silerek Clipboard'a kopyalar                                   |
| Online Help / Online Yardım | Detaylı yardım                                                                |
| Info / Bilgi                | Programın versiyon bilgileri ile cihaza bağlı durumda cihaza ilişkin versiyon |
|                             | bilgilerini görüntüler                                                        |

#### **Ek Komutlar**

Yazı ve barkod objeler arkaplan resmine dönüştürülebilir. Arkaplan resimleri sabitlenmiştir ve değiştirilemez. "Selection" ile sınırlı işlem yapılabilir.

#### Arkaplan Resmi oluşturma

- Sağ tuşla obje üzerine tıklayınız
- Seçtiğiniz obje artık arkaplan resmi olmuştur.

## Örnek Baskı Oluşturma

Kendi oluşturduğunuz mesajları cihaza yüklediğinizde, cihaz üzerinde var olan mesajların tümü silinirek yenileri

üzerine kaydedilmetedir. Bu nedenle kaybetmek istemediğiniz mesajları öncelikle Severi Upload (geri yükle) ile ekranınıza çağırıp, isterseniz bilgisayarınıza kaydediniz.

## Örnek Mesaj Oluşturma

## Settings/Font ayarlama

| Se | ettings                         |                          |                                          |                 |                               |                 |  |
|----|---------------------------------|--------------------------|------------------------------------------|-----------------|-------------------------------|-----------------|--|
|    | Print settings Sig              | gnals Function           | ns Font                                  |                 |                               |                 |  |
|    | Font for varia<br>numbering ma  | ble print data,<br>chine | such as date and                         | 2 difi<br>print | ferent fonts can be s<br>data | et for variable |  |
|    | Font 1                          | Tr Arial                 |                                          |                 | ▼ 10 ▼ <b>E</b>               |                 |  |
|    | Font 2                          | ™arial                   |                                          |                 | ▼ 6 ▼ E                       | B I U           |  |
|    | Month nan<br>January:<br>April: | Oca<br>Nis               | mats with months in<br>February:<br>May: | Şub<br>May      | March:<br>June:               | Mar<br>Haz      |  |
|    | July:                           | Tem                      | August:                                  | Ağu             | September:                    | Eyl             |  |
|    | October:                        | Ekm                      | November:                                | Kas             | December:                     | Ara             |  |
|    |                                 |                          |                                          |                 |                               | Default         |  |

- Font 2'yi Arial, 6 punta olarak ayarlayınız.
- İsterseniz Aylara ilişkin Türkçe kodları giriniz.
- > TAMAM basınız.

#### GRID olușturma

GRID tuşuna farenin sol tuşana basarak ayarlama çizgilerini aktif hale getiriniz.

|   | 100   |   |      |   | 3   |
|---|-------|---|------|---|-----|
|   | mm    |   | Unit | • | Car |
| _ | inch  |   | Grid |   | -   |
|   | Pixel | - |      | - | ۰.  |
|   |       |   |      |   |     |

- Farenin sağ tuşuna basarak "Unit" ardından "mm" seçiniz.

Farenin sağ tuşuna basarak "Grid" seçiniz

| Grid    | 1.00    |         |
|---------|---------|---------|
| 🔘 Lines |         |         |
| Grid    | ▼ mm    |         |
| Units   |         |         |
| @       | () inch | C Pixel |

"1 mm" olarak gridleri ayarlayınız.

## Sabit Yazılar

ikonuna farenizin sol tuşuna basılı tutarak 1 nolu mesaj alanınızın istediğiniz yerine sürükleyin. ⊳

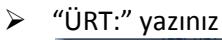

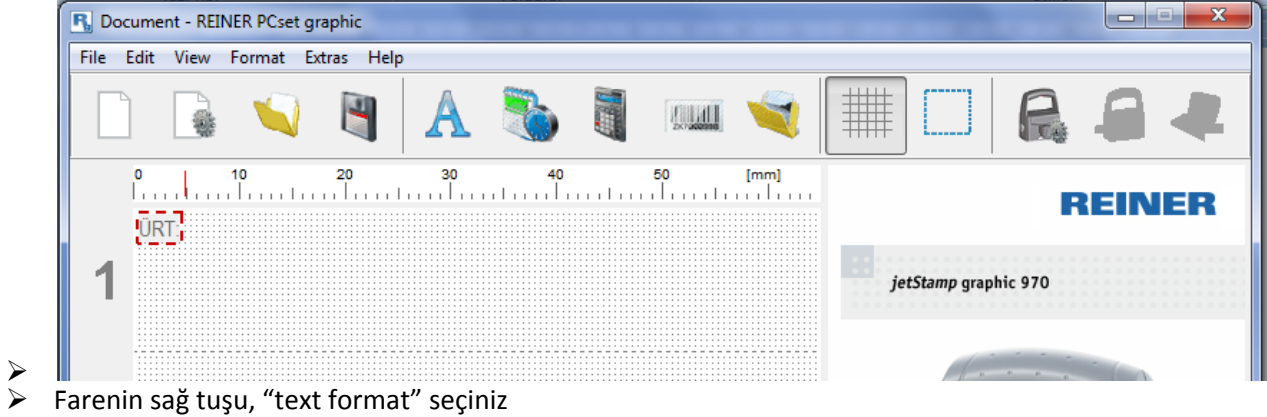

| B Document - REIN | ER PCset graphic                                   |                                                                 |                                                                           |                                                                   |                                                | -                |
|-------------------|----------------------------------------------------|-----------------------------------------------------------------|---------------------------------------------------------------------------|-------------------------------------------------------------------|------------------------------------------------|------------------|
| File Edit View F  | Format Extras Help                                 |                                                                 |                                                                           |                                                                   |                                                |                  |
|                   | i 📔                                                | A 🗞                                                             |                                                                           | <u>pual</u>                                                       | 1                                              |                  |
| 0 1               | 10 20                                              | 30                                                              | 40                                                                        | 50                                                                | (mm)                                           |                  |
|                   | Yazı Tipi                                          |                                                                 |                                                                           |                                                                   |                                                | ×                |
| 1<br>2<br>3       | Yazı Tiş<br>Arial<br>Arial<br>Avan<br>Banı<br>Banı | bi:<br>Rounded MT<br>tGarde Bk BT<br>кGотніс Lт В<br>кGотніс Мр | Yazı ti<br>Nom<br>Yarı S<br><i>Yarı</i><br>Varı S<br>Öme<br>Yazı:<br>Batı | pi stili:<br>al<br>Sıkıştırılmış İ<br>Sıkıştırılmış İ<br>AaBoyyzz | Boyut:<br>8<br>9<br>10<br>11<br>12<br>14<br>16 | ↓ Tamam<br>iptal |

- Gelen ekranda Arial, Normal, 6 punto boyutu seçip "TAMAM" tuşuna basınız
- Klavyenizden ENTER tuşuna basınız.
- > Ok tuşları ile mesaj alnının sol üst kısmına yerleştiriniz.

"SKT:" yazısını tam altına aynı şekilde oluşturunuz.

## Tarih/Saat oluşturma

- ikonuna farenin sol tuşu basılı olarak "ÜRT:" yazısının yanına yerleştiriniz  $\triangleright$
- Farenin sağ tuşu, "Date/Time format" seçiniz.

| Date and Time Options                                                                                                    |                                                            |              |
|----------------------------------------------------------------------------------------------------|------------------------------------------------------------|--------------|
| Format for Date and Time<br>04.04.2014 - 02:14:53 PM<br>04-04-14 14:14<br>04/04/14 02:14 PM<br>04 Apr 2014 14:14<br>04/04/14<br>Apr 04, 2014<br>04/04/2014 02:14 PM<br>Apr 2014<br>0414<br>14:14<br>14:14<br>14:14<br>14:14PM<br>02:14:53 PM | Format: MM'/dd'/yyyy' 'HH':'r<br>Current: 04/04/2014 14:16 | OK           |
| © Font 1<br>Arial                                                                                                    | <ul> <li>Font 2</li> <li>Arial</li> </ul>                  |              |
|                                                                                                    | Tamam                                                      | Íptal Yardım |

- Gelen ekranda format kısmına "MM'/'dd'/'yyyy' 'HH':'mm" yazınız.
- ≻ "Font 2" seçiniz.
- TAMAM tıklayınız.  $\triangleright$

| File E | Edit View    | Format        | Extras Help |    |          |                   |      |    |                    |          |     |
|--------|--------------|---------------|-------------|----|----------|-------------------|------|----|--------------------|----------|-----|
|        |              |               |             | A  | <b>%</b> |                   | 1    |    |                    | R        | 4   |
|        | <b>o</b><br> | 10<br>.     . | <b>20</b>   | 30 | 40       | <br>50<br>.     . | [mm] |    |                    |          |     |
|        | ÜRT: 04      | /04/2014      | 14:26       |    |          |                   |      |    |                    |          | IER |
| -      | SKT:::::     |               |             |    |          | <br>              |      |    |                    |          |     |
| 1      |              |               |             |    |          |                   |      | je | t <i>Stamp</i> gra | phic 970 |     |
|        |              |               |             |    |          |                   |      |    |                    |          |     |

## Son Kullanım Tarihini Ayarlama

- > Tarih/Saat oluşturma yonergelerini izleyiniz.
- Format kısmına "dd'/'MM'/'yyyy" giriniz.

# Kullanım Kitapçığı

| ays (0-10000) | Hours (0-23)  | Minutes (0-59)                   | Seconds (0-59)                                      |                                                     |
|---------------|---------------|----------------------------------|-----------------------------------------------------|-----------------------------------------------------|
| 365           | 0             | 0                                | 0                                                   |                                                     |
| 30            | abında "Days" | abında "Days" alanına 1 yıl için | abında "Days" alanına 1 yıl için "365" gün giriniz. | abında "Days" alanına 1 yıl için "365" gün giriniz. |

| File | cument - RE<br>Edit View | INER PCset <u>c</u><br>Format E | graphic<br>Extras Helj | p      |               |        | -    |                  |     |     |    |
|------|--------------------------|---------------------------------|------------------------|--------|---------------|--------|------|------------------|-----|-----|----|
|      |                          |                                 | 4                      | A      | 8             |        | 1    |                  | R   |     | 4  |
|      | 0<br>URT: 04             | 10<br>                          | 20<br> <br> <br>14:33  | 30<br> | 40<br>.     . | <br>50 | [mm] |                  | R   | EIN | ER |
| 1    | SKT: 02                  | /04/2015                        |                        |        |               |        |      | jetStamp graphic | 970 |     |    |
| ~    |                          |                                 |                        |        |               |        |      | A.               |     |     |    |

## Sayaç Girilmesi

- tuşuna basılı tutarak "son kullanım tarih" yanına bırakınız  $\triangleright$
- Farenin sağ tuşuyla "Numbering machine format" tıklayınız

| Step width: 1 | Minimum: 1      |
|---------------|-----------------|
| Repeats: 1    | Maximum: 999    |
|               | Actual value: 1 |
| Downwards     |                 |
| Leading zeros |                 |
|               |                 |
| Font 1        | Font 2          |
| Arial         | Arial           |
| Allal         |                 |
|               |                 |
|               |                 |
|               |                 |
|               |                 |
|               | OK Cancel He    |

- Maximum sayısını 3 basamaklı bir sayı istediğimizden "999" olarak değiştiriniz.  $\triangleright$
- $\succ$ OK tuşuna basınız

# jetStamp Grafik 970MP

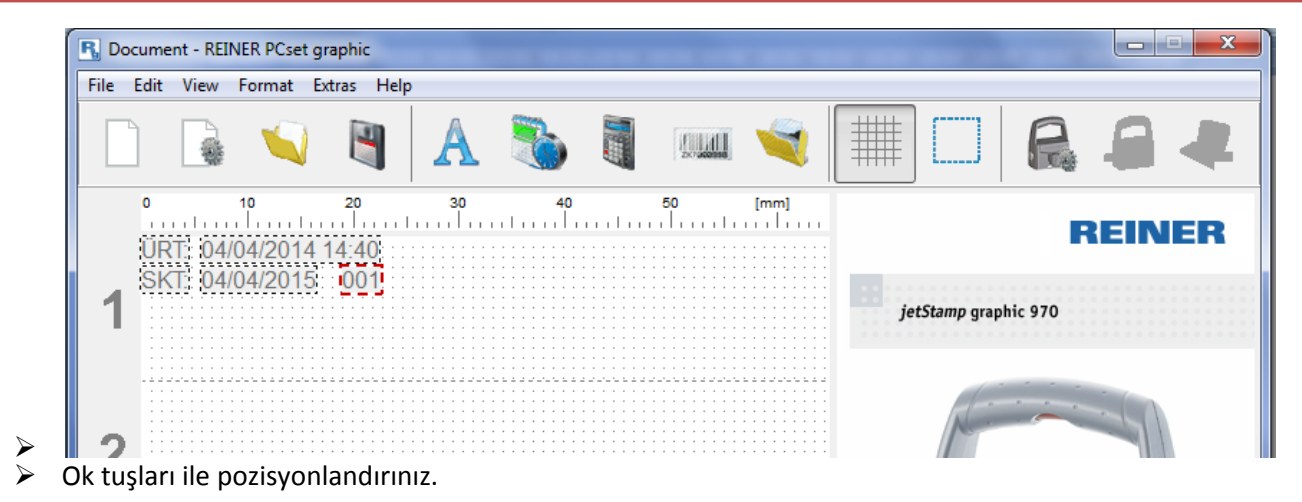

#### **Resim/Logo ekleme**

| 🖪 Aç                    |                                  | ,                                                           |                      |                                                     | ,                                                                          |                                     | x            |
|-------------------------|----------------------------------|-------------------------------------------------------------|----------------------|-----------------------------------------------------|----------------------------------------------------------------------------|-------------------------------------|--------------|
| Konum:                  | 퉬 Logolar                        |                                                             | •                    | 3 🗿                                                 | ح 😢 🏷                                                                      |                                     |              |
| Son Yerler              | dropJET                          |                                                             | drop                 | JET                                                 | drop.                                                                      |                                     | *            |
| Masaüstü<br>Kitaplıklar | Backup_of_dropj<br>_logo_90.bmp  | t dj_logo_vtiger.b                                          | dropjet lo<br>zemind | ogo sarı<br>le.jpg                                  | dropjet log<br>4cm.b                                                       | jo siyah<br>mp                      | ш            |
| ilgisayar               | drop.jc.t.<br>Test Red Evolution | dropJET                                                     | drop.                | Öğe tür<br>Çekildir<br>Derecel<br>Boyutla<br>Boyut: | rü: JPEG resr<br>ği tarih: 28.0<br>endirme: De<br>ır: 1804 x 562<br>254 KB | ni<br>9.2009 17:<br>erecelendi<br>2 | :02<br>irilm |
| Ağ                      | Dosya Adı:<br>Dosya türü:        | Backup_of_dropjet_logo<br>All image files<br>Salt okunur aç | 90.bmp               |                                                     | •                                                                          | Aç<br>İptal                         |              |

- Bilgisayarınızdan uygun bir resim/logo seçiniz  $\geq$
- $\triangleright$ AÇ tuşuna basınız

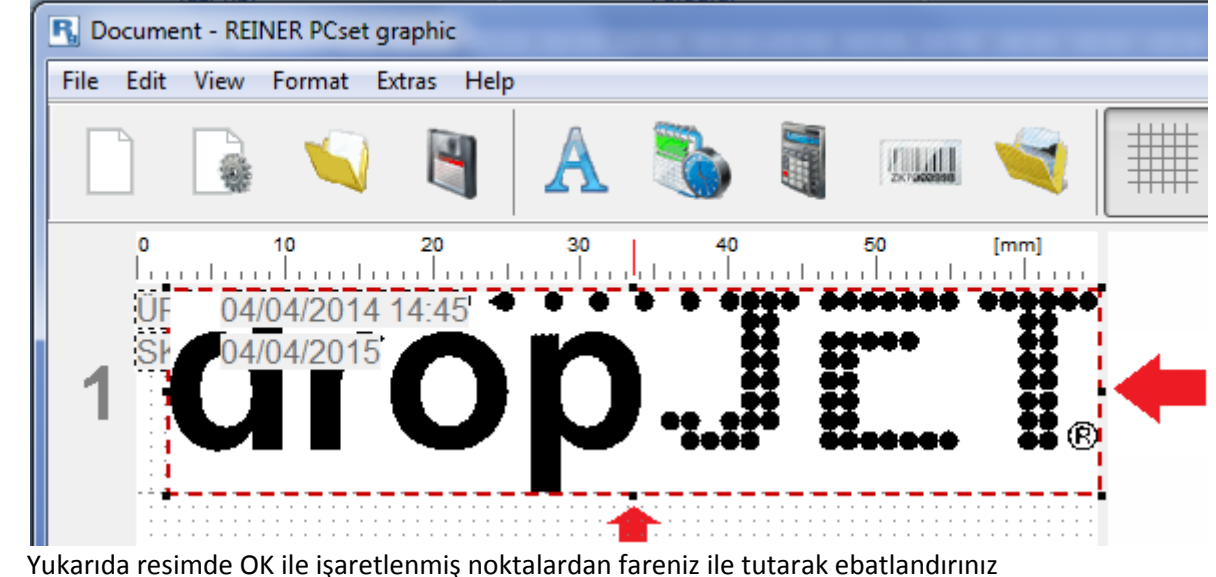

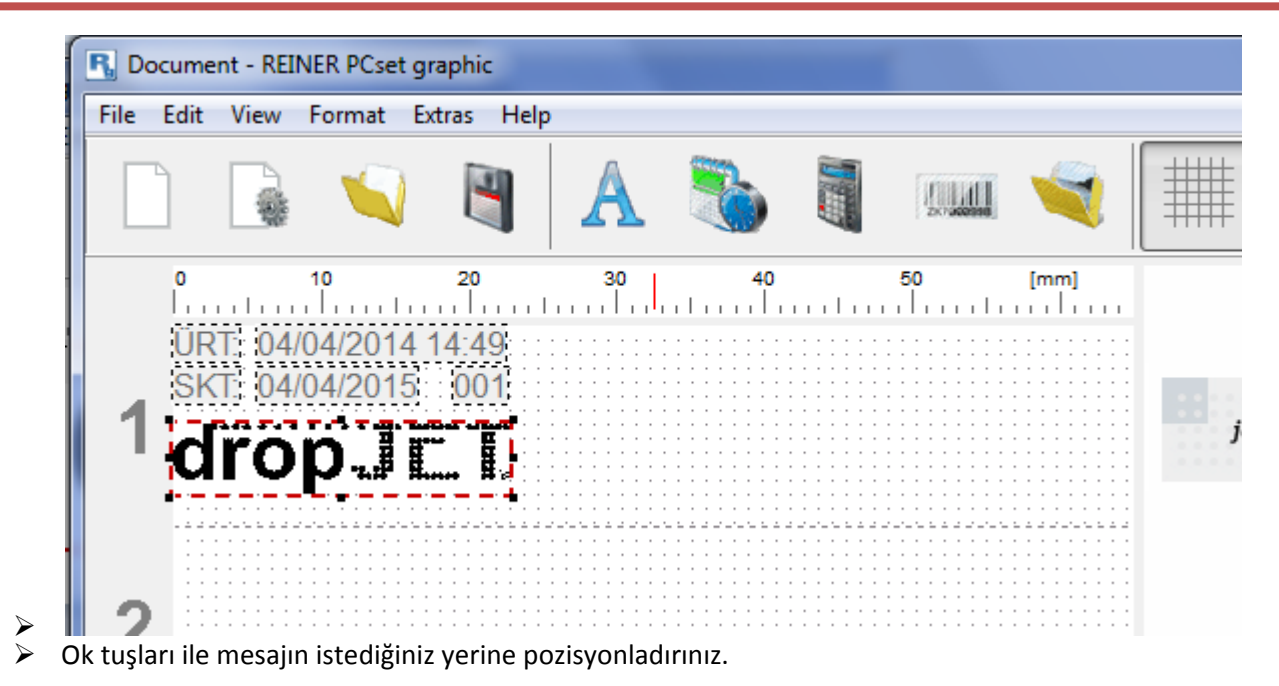

NOT: Cihazınız sadece siyah beyaz yazdırdığından, buna uygun resimler seçiniz.

#### **Barkod Oluşturma**

- tuşuna basarak mesajın istediğiniz yerine konuşlandırınız.
- > Farenin sağ tuşu ile "barcode format" seçiniz.

| Turne                 |              |                 |
|-----------------------|--------------|-----------------|
| туре                  | EAN13        |                 |
| Character sequence    | 401117000905 |                 |
|                       |              |                 |
| Plain text preview    | 401117000905 |                 |
| Parameter             |              | Codabar         |
| 📝 Display plain text  |              | Start character |
| Safety levels         |              |                 |
|                       | Ŧ            | Stop character  |
| Display check digi    |              |                 |
| Barcode size          |              |                 |
| Height                | 1            | 3.5 🚔 mm        |
| Module height         | 1            | Pixel           |
| Module width          | 4            | Pixel           |
| Module ratio          | 2            | .0              |
| Module ratio (2/5 Mal | riv)         | E A             |

- "Type" kısmına EAN13 giriniz.
- "Character Sequence" kısmına yazdıracağınız EAN13 koduna ait 12 karakteri giriniz. (13 karakter otomatik oluşacaktır)
- OK tuşuna basınız.

Ok tuşları ile pozisyonlandırınız.

Cihazınızda birçok barkod çeşidi bulunmaktadır. Bunların oluşturulması ile ilgi F1 Yardım tuşuna basınız.

Bazı barkod çeşitleri içeriğinde değişken basmaya imkan vermektedir. Bununla ilgi bilgileri F1 Online yardımda bulabilirsiniz.

## Mesajları Cihazınıza Yükleme

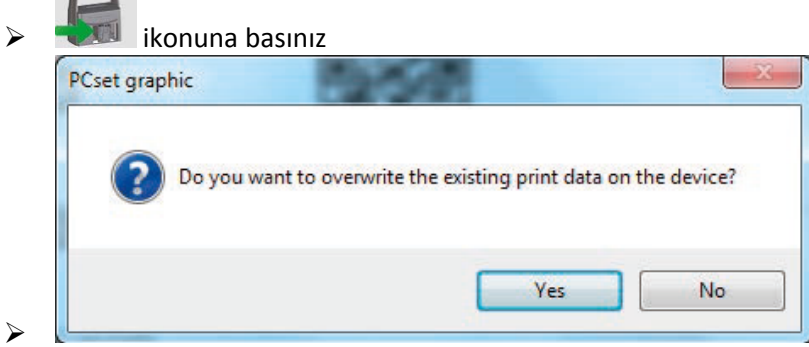

- Gelen ekranı "YES" / "TAMAM" tuşlayarak onaylayınız.
- > Birkaç saniye sonra yüklemenin başarılı olduğuna dair ekran görüntülenecektir.

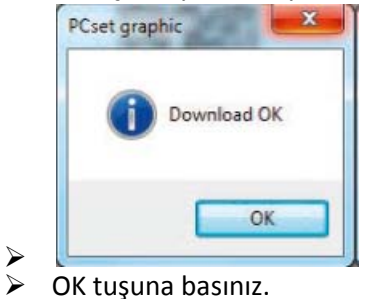

## Mesaj Yazdırma

**ETEHLIKE** jetStamp 970 cihazınızı hiçbir zaman bir insanın yüzüne veya herhangi bir yerine doğru yazdırmayınız. Mürekkebin gözle ve deri ile temasından sakınınız.

A TEHLIKE jetStamp Grafik 970 cihazınızı asla ateşe doğru yazdırmayınız. Mürekkep yanıcıdır.

Şekil A ve C'deki resimlere bakınız.

- > Ayar Tekerini (7) "1" pozisyonuna getiriniz.
- Cihazınızı yazdırılacak zemin üzerine yerleştirniz.
- Baskı Butonuna (1) basarak mesajı yazdırınız.

## FONKSİYONLAR

## Sabit Yazı Fonksiyonu

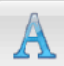

ikonu ile yerleştirlir.

Sabit yazılar yazdırmaya yarar.

Sağ tuş ile bilgisayarınızda yüklü tüm fontları kullanmanıza imkan verir.

| Yazı Tipi                                                                     |                           |                                                | ×              |
|-------------------------------------------------------------------------------|---------------------------|------------------------------------------------|----------------|
| Yazı Tipi:<br>Reiner F1<br>REINER F1<br>Rockwell<br>Roman<br>RomanC<br>RomanD | Yazı tipi stili:<br>Nomal | Boyut:<br>5<br>9<br>10<br>11<br>12<br>14<br>16 | Tamam<br>iptal |
|                                                                               | Omek<br>AABBYYZZ          | z                                              |                |
|                                                                               | Yazı:<br>Batı             | •                                              |                |

*NOT: "REINER F1" font cihaza ait özel bir fonttur ve Windows fontlarından farklı olarak tam boyut kullanabilmenize imkan vermektedir. Bu font ile Türkçe karakter yazdırılamaz.* 

## Tarih/Zaman (Date/Clock Time)

Bir mesaj bloğunda ençok 5 adet Tarih/Zaman objesi kullanablirsiniz.

sike 💦

ikonuyla yerleştirilir

Sağ tuş, "Date/Time format" ile formatı ayarlanır.

| Date and Time Date and Time Options Format for Date and Time                                                                                                    |                     |                                               | X      |
|----------------------------------------------------------------------------------------------------|---------------------|-----------------------------------------------|--------|
| 04.04.2014 - 02:14:53 PM<br>04:04:14 14:14<br>04(04):14 02:14 PM<br>04 Apr 2014 14:14<br>04(04):14 02:14 PM<br>Apr 04, 2014 14:14<br>04(04):14<br>Apr 2014<br>04:14<br>14:14<br>14:14<br>14:14<br>14:15<br>02:14 PM<br>02:14 PM<br>02:14 PM<br>02:14 PM<br>02:14 PM | Format:<br>Current: | Ol<br>MM*/dd/yyyy'\#+1:mm<br>04/04/2014 14:16 | ĸ      |
| © Font 1<br>Arial                                                                                                    | Font 2<br>Arial     |                                               |        |
|                                                                                                    |                     | Tamam İptal '                                 | Yardım |

## Tarih/Zaman Format Kısaltmaları

| FORMA | T KISALTMALARI                                                                  |  |  |  |  |
|-------|---------------------------------------------------------------------------------|--|--|--|--|
| dd    | Ayın günü bilgisi (0131)                                                        |  |  |  |  |
| MM    | Ay bilgisi, 2 numarik karakter olarak (0112)                                    |  |  |  |  |
| MMM   | Ay bilgisi, 3 alfa numarik karakter olarak (değiştirmek için 💽 ikonuna basınız) |  |  |  |  |
| уу    | Yıl bilgisinin son 2 karakteri, numarik olarak (0099)                           |  |  |  |  |
| уууу  | Yıl bilgisi, 4 numarik karakter olarak (00009999)                               |  |  |  |  |
| HH    | 24 saat esasına göre saat bilgisi, 2 numarik karakter (0024)                    |  |  |  |  |
| hh    | 12 saat esasına göre saat bilgisi, 2 numarik karakter (0012)                    |  |  |  |  |
| mm    | Dakika bilgisi, 2 numarik karakter (0059)                                       |  |  |  |  |
| SS    | Saniye bilgisi, 2 numarik karakter (0059)                                       |  |  |  |  |
| tt    | Amerikan saat sistemine göre AM (öğleden önce) veya PM (öğleden sonra) bilgisi  |  |  |  |  |

## Tarih/Zaman İleri Ayarlamaları (örn. son kullanım tarihi oluşturma)

"Option" tabından ayarlar yapılır.

| Date and Time | Options         |              |                |                |  |
|---------------|-----------------|--------------|----------------|----------------|--|
| Offset f      | or date and tim | e            |                |                |  |
| Days (        | 0-10000)        | Hours (0-23) | Minutes (0-59) | Seconds (0-59) |  |
| 0             | *               | 0            | 0              | 0              |  |
|               |                 |              |                |                |  |
|               |                 |              |                | Reset          |  |
|               |                 |              |                |                |  |
|               |                 |              |                |                |  |
|               |                 |              |                |                |  |
|               |                 |              |                |                |  |
|               |                 |              |                |                |  |

Days altında girdiğiniz rakam kadar ileri gün yazdırır. Hours altında girdiğiniz rakam kadar ileri saat yazdırır. Minutes altında girdiğiniz rakam kadar ileri dakika yazdırır. Seconds altında girdiğiniz rakam kadar ileri saniye yazdırır.

## Sayaç

İleri veya geri doğru ve her Baskı Butonuna (1) basıldığında artan/azalan sıralı numara yazdırmayı sağlar.

Cihazınız ençok 5 adet sayacı desteklemektedir.

2 adet sistem fontu ile yazdırma yapılabilir.

| Fare | sağ tuş, | "numberin | machine | format" | ile format | ayarlanır. |
|------|----------|-----------|---------|---------|------------|------------|
|      |          |           |         |         |            |            |

| Numbering machine 2                                 |                             |
|-----------------------------------------------------|-----------------------------|
| Numbering machine settings                          | Number circle 2             |
| Step width: 2<br>Repeats: 3                         | Minimum: 1 v<br>Maximum: 99 |
| <ul><li>Downwards</li><li>V Leading zeros</li></ul> | Actual value: 1             |
| © Font 1<br>Arial                                   | Font 2<br>Arial             |
|                                                     | OK Cancel Help              |

Step Width (Basamak) : Artım veya azalımın kaçarlı olacağını söyler. Yukarı örnek ekranda, "2" verildiğinden sayaç "01, 01, 03, 03, 03, 03, ...." şeklinde her 2 artımlı olarak artacaktır.

Repeats (Tekrar): Aynı sayaç değerinin kaç defa tekrarlanacağını söyler. Yukarı örnek ekranda, "3" verildiğinden sayaç "01, 01, 01, 03, 03, 03, ...." şeklinde her sayaç 3 defa tekrar edilmektedir.

Minimum : Sayaç değerinin alacağı enaz sayıdır. Yukarıdaki örnekte sayaç "01" değerinden başlayacaktır.

Maximum : Sayaç değerinin alacağı maksimum sayıdır. Yukarıdaki örnekte sayaç değeri ençok "99" değerine geldikten sonra enaz "01" değerine dönecektir. Aynı şekilde ençok değeri 2 basamaklı olduğundan "XX" şeklinde 2 formatlı bir numara basılacaktır. 5 formatlı için örnğin "99999" değeri yazılır.

Actual Value : Sayaçın aktif değerini gösterir.

Downwards : Geriye doğru azalan sayaç için kutucuk seçilir. Seçilmez ise "ileri" doğru artan sayaç varsayılır.

Leading Zeros : "01" gibi sol sıfırları göstermeyi aktifleştirir. "1" formatında bastırmak için kutucuk boş bırakılmalıdır.

Font 1 veya Font 2 : konuyla ayarlanan sistem font seçimi içindir.

## **Barkod Fonksiyonu**

Cihazınız birçok barkod çeşidi ile donatılmıştır. Kullanımıyla ilgili F1 Yardım tuşuna basınız.

## BAKIM

## Kartuş Değiştirme

Mürekkep seviyesi PCset Graphics programının durum yerinde [d]gösterilmektedir.

Resim A, B ve D'ye bakınız.

NOT: Kartuş tipine bağlı olarak İstasyonda (4) bulunan Nozzle Koruma Elemanını (5) değiştirmeniz gerekibilir. Kartuş değiştirmeden önce ilgi bölüme göz atınız.

- > jetStamp Graphic 970 cihazınızı İstasyon (1) üzerine koyunuz.
- > Ayar Tekerini (7), "1" nolu pozisyona getiriniz.
- Baskı Butonunu (1) basılı tutarak cihazınızı İstasyondan (4) kaldırınız. Kartuş (3) orta kısma gelecektir.
- Kartuş Yuva Kilidini (13) dikkatlice sağa doğru çekerken Kartuş Yuva Kapağını (11) serbest bıraktırınız.
- Kartuş Yuva Kapağını (11) sola doğru tam açınız.
- Kartuşu (12) cihazdan çıkarınız.
- Yeni kartuşu (12) paketinden açınız. Nozzle (15) üstündeki koruma filmini çıkarınız.
- > jetStamp Graphic 970 cihazınızı düz bir zemine koyunuz.
- Yeni kartuşu (12) yerine dikkatlice yerleştiriniz.
- Kartuş Yuva Kapağını (11) kapatınız.
- Baskı Butonuna (1) bir kere basınız. Kartuş Yuvası (3) ana konumuna gelecektir.

## Kartuş Elektrik Kontaklarının Temizlenmesi

Resim A, B ve D'ye bakınız.

Çok nadir de olsa bazen kartuş elektrik temaz noktalarının (14) temizlenmesi gerekebilmektedir.

- > jetStamp Graphic 970 cihazınızı İstasyon (1) üzerine koyunuz.
- > Ayar Tekerini (7), "1" nolu pozisyona getiriniz.
- Baskı Butonunu (1) basılı tutarak cihazınızı İstasyondan (4) kaldırınız. Kartuş (3) orta kısma gelecektir.
- Kartuş Yuva Kilidini (13) dikkatlice sağa doğru çekerken Kartuş Yuva Kapağını (11) serbest bıraktırınız.
- Kartuş Yuva Kapağını (11) sola doğru tam açınız.
- Kartuşu (12) cihazdan çıkarınız.
- Kartuş Kontaklarını (14) DROPJET'den temin edeceğiniz REINER cihazlar için temizleme sıvısını temiz ve iplikçik bırakmayan bir bez üzerine damlatarak çok hassas ve zarar vermeden temizleyiniz.
- > jetStamp Graphic 970 cihazınızı düz bir zemine koyunuz.
- > Temizlenmiş kartuşu (12) yerine dikkatlice yerleştiriniz.
- Kartuş Yuva Kapağını (11) kapatınız.
- > Baskı Butonuna (1) bir kere basınız. Kartuş Yuvası (3) ana konumuna gelecektir

## Nozzleların Temizlenmesi

Resim A, B ve D'ye bakınız.

Baskı kalitenizde yatay olarak boşluk sorunu görüyorsanız, Kartuşunuzun (12) Nozzlelarında (15) muhtemel mürekkep kurumaları oluşmuş olabilir.

Normal olarak

# REINER

Ernst Reiner GmbH & Co.KG Baumannstraße 16 D-78140 Furtwangen

#### almanız gereken baskı

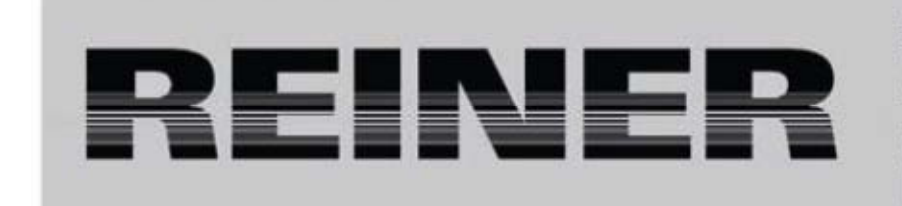

Ernst Reiner GmbH & Co.KG Baumannstraße 16 D-78140 Furtwangen

şeklinde ise şu yönergeleri yapınız.

## Otomatik Nozzle Temizleme

**A TEHLIKE** Cihazınızı hiçbir zaman bir kişinin yüzüne veya derisine doğru temas edecek şekilde çalıştırmayınız. Nozzledan çıkan mürekkepleri yutmayın, gözünüze temasından sakınınız. Mürekkebin temasında insan sağlığına ciddi hasarı olabilir.

**A TEHLIKE** Cihazınızı hiçbir zaman aleve doğru temas çalıştırmayınız. Nozzledan çıkan mürekkepleri aleve atmayınız. Mürekkepler yanıcıdır.

- > Cihazınızı düz bir yüzeye, temiz bir kağıt üzerine yerleştiriniz.
- > Ayar Tekerini (7) "C" pozisyonuna ayarlayınız.
- Baskı Butonuna (1) bir defa basınız.
- > Düz bir çizgi halinde ve kesintisiz atım yapana kadar 3-4 defa tekrar edebilirsiniz.

Eğer bu yöntemle Kartuş Nozzle'ınızı (15) açamıyorsanız aşağıdaki manuel Nozzle Temizlemeyi yapınız.

#### Manuel Nozzle Temizleme

**A TEHLIKE** Cihazınızı hiçbir zaman bir kişinin yüzüne veya derisine doğru temas edecek şekilde çalıştırmayınız. Nozzledan çıkan mürekkepleri yutmayın, gözünüze temasından sakınınız. Mürekkebin temasında insan sağlığına ciddi hasarı olabilir.

<u>ТЕНLIKE</u> Cihazınızı hiçbir zaman aleve doğru temas çalıştırmayınız. Nozzledan çıkan mürekkepleri aleve atmayınız. Mürekkepler yanıcıdır.

NOT Tüm işlemler sırasında hassas çalışınız.

- Temiz ve iplikçik bırakmadığından emin olduğunuz bez veya kağıt mendil ile Nozzle (15) üzerine 3 saniye kadar bastırınız.
- Otomatik Nozzle Temizleme talimatını yapınız.
- Düz bir çizgi halinde ve kesintisiz atım elde edemezseniz, kullandığınız mendil veya bezin temiz tarafına DROPJET'den temiz edeceğiniz REINER cihazlar için temizleme sıvısı damlatınız.

- Nozzle (15) üzerine 3 sn kadar tampon yaparak bekleyiniz.
- Mendil veya bezin kuru tarafıyla 3 sn kadar nozzlea (15) tekrar tampon yapınız.
- > Otomatik Nozzle Temizleme talimatını yapınız.

## Nozzle Koruma Elemanının Temizlenmesi

Resim A ve D'ye bakınız.

Yeni kartuş (12) takılmasında temizleme değil değiştirme işlem yapınız.

Temizleme işleminde hiçbir kimyasal kullanmayınız. Aksi durumda kullanılan kimyasalın Nozzle'a (15) temas etmesi sonucunda Kartuşunuz (12) kullanılamaz hale gelebilir.

Nozzle Koruma Elemanı (5), İstasyonun (4) üzerinde yer almaktadır.

Temiz ve iplikçik bırakmadığından emin olduğunuz bez veya kağıt mendil ile Nozzle Koruma Elemanını (5) tampon yaparak temizleyiniz.

## Nozzle Koruma Elemanının Değiştirlmesi

Resim A ve D'ye bakınız.

NOT Her kartuş değiştirildiğinde, yeni kartuş paketiniz içinde yeralan Nozzle Koruma Elemanını (5) da değiştirniz. Her kartuş tipine göre farklı renklerde Nozzle Koruma Elemanı (5) vardır ve sadece uygun olanı kullanınız. Aksi durumda nozzle'ınızı (15) koruyamayacağından kartuşunuz (12) tamamen bozulabilir.

- Nozzle Koruma Elemanını (5) hassas şekilde yuvasından çıkarınız.
- > Yeni Nozzle Koruma Elemanını (5) Ucuna (16) dikkat ederek yerleştiriniz.
- > Yumuşak şekilde bastırarak yerine oturduğuna emin olunuz.

## Kartuş Yuvasının Temizlenmesi

Elektrik çarpma tehlikesi.

Bu işlemi asla yapmayınız. İhtiyaç olması durumunda bakım için yetkili servise gönderiniz.

## Cihaz Uyarı İndikatörleri ve Sorun Giderme

## Bilgisayar ile Bağlantı Sorunlarını Giderme

Bilgisayar ile bağlantı sorunların oluşursa, cihazınız kapatınız. Tüm kablolarını çıkarınız. Talimatlara uygun olarak şarjlı pilleri çıkarıp eaz 3 saniye bekleyiniz ve yerine takınız. Bağlantıları talimatlara uygun yeniden yapınız. Çalışmaz ise program yapılandırması için bilgisayarcınız, cihaz hataları için DROPJET servisi ile görüşünüz.

## Şarjlı Pillerin Şarj Olamaması

DROPJETden almadığınız hiçbir şarjlı pili cihazınızda kullanmayınız.

- Kutupları doğru yönde yerleştirilmemiş olabilir.
- Pillerin kontak yerlerinde sorun olabilir.
- 40 derece üzerinde pillerin stoklanması sonucunda pillerde sorun oluşmuş olabilir.
- Satınalma tarihinden sonra 6 ay veya pil üzerinde yazan son kullanım tarihi geçmiş olabilir.
- Pillerin cihaz harici ve uygunsuz şarjı neticesinde zarar görmüş olabilir.

## **Görsel Sinyaller (LED ile)**

jetStamp cihazınızın LED ışığı Portakal renkle yanıp-sönüyorsa (uyarı), PCset Graphic programınızın durum çubuğu [d] hataya ilişkin detaylı bilgilendirmeyi [g] gösterecektir.

| LED               | DURUM                   | NEDEN                                                                                                    | ÇÖZÜM                                                                                                    | NOT                                                                                                    |
|-------------------|-------------------------|----------------------------------------------------------------------------------------------------|----------------------------------------------------------------------------------------------------|----------------------------------------------------------------------------------------------------|
| Yeşil             |                         | Hazır                                                                                                    |                                                                                                    |                                                                                                    |
| Yeşil             | Yanıp Sönüyor           | -Standby modunda                                                                                                    | - Cihazı kapatıp açınız veya<br>Baskı Butonuna (1) birkez<br>basınız                                        | - Pil koruma modu                                                                                                    |
| Orange<br>(uyarı) | 1 defa yanıp<br>sönüyor | -Kartuş yok veya bozuk<br>-Yanlış kartuş takımı<br>-Mürekkep seviye yazım<br>hatası<br>-Kartuş doğru<br>yerleştirilmemiş<br>-Şarjlı pil bitmiş<br>-Şarjlı pil bitmiş<br>-Şarjlı pil yok veya bozuk<br>-Kartuş hareketini<br>yapamıyor | -Yeni Kartuş takınız<br>-Kartuşu doğru yerleştiriniz<br>-Şarjlı Pilleri değiştiriniz.<br>-Serivisi arayınız | -Detaylı bilgiyi PCset<br>Graphic programınızın<br>durum çubuğu [d] hataya<br>[g] gösterecektir                                                                 |
| Orange<br>(uyarı) | 2 defa yanıp<br>sönüyor | -Kartuşunuz bitmek<br>üzere                                                                                                    | -Baskınızı kontrol ediniz.                                                                                  | -Ayrıca ses mesajı<br>verebilir.                                                                                                    |
| Orange<br>(uyarı) | 3 defa yanıp<br>sönüyor | -Kartuş bitti                                                                                                    | -Yeni kartuş takınız                                                                                        | - Ayrıca ses mesajı<br>verebilir                                                                                                    |
| Orange<br>(uyarı) | 4 defa yanıp<br>sönüyor | -cihazınız İstasyonda<br>değil                                                                                                    | -Cihazınızı İstasyona<br>yerleştiriniz.                                                                     | -Mürekkeplerin kuruma<br>özelliğine göre 10 veya 30<br>saniye süresince istasyon<br>dışında tutulması, bu<br>uyarıyı verir.<br>- Ayrıca ses mesajı<br>verebilir |
| Orange<br>(uyarı) | 5 defa yanıp<br>sönüyor | -Pil bitmek üzere                                                                                                    | -Pilleri şarj ediniz                                                                                        | - Ayrıca ses mesajı<br>verebilir                                                                                                    |

# Kullanım Kitapçığı

| Kırmız | 1 defa yanıp | -Cihaz Arızası | -Cihazı kapatıp, pillerini       | -Çözülmemesi         |
|--------|--------------|----------------|----------------------------------|----------------------|
| (hata) | sönüyor      |                | çıkarararak 3 saniye             | durumunda cihazınızı |
|        |              |                | bekleyiniz. Pilleri tekrar takıp | servise gönderiniz.  |
|        |              |                | deneyiniz.                       |                      |

## Sesli İkazlar

| LED             | NEDEN                        | ÇÖZÜM                         | NOT                            |
|-----------------|------------------------------|-------------------------------|--------------------------------|
| 1 sesli ikaz    | -Ayar tekeri "F"             |                               |                                |
|                 | konumundayken baskı          |                               |                                |
|                 | yapılması                    |                               |                                |
| 10 saniyede bir | -Kartuş yok veya bozuk       | -Yeni Kartuş takınız          | -Detaylı bilgiyi PCset Graphic |
| sesli ikaz      | -Yanlış kartuş takımı        |                               | programınızın durum çubuğu     |
|                 | -Mürekkep seviye yazım       |                               | [d] hataya [g] gösterecektir   |
|                 | hatası                       |                               |                                |
|                 | -Kartuş doğru                | -Kartuşu doğru yerleştiriniz  |                                |
|                 | yerleştirilmemiş             |                               |                                |
|                 | -Şarjlı pil bitmiş           | -Şarjlı Pilleri değiştiriniz. |                                |
|                 | -Şarjlı pil yok veya bozuk   |                               |                                |
|                 | -Kartuş hareketini yapamıyor | -Serivisi arayınız            |                                |
| 30 saniyede bir | -Kartuşunuz bitmek üzere     | -Baskınızı kontrol ediniz.    | -Baskıyı kontrol ediniz.       |
| 2 sesli ikaz    |                              |                               |                                |
| 3 sesli ikaz    | -Kartuş bitti                | -Yeni kartuş takınız          |                                |
| 4 sesli ikaz    | -cihazınız İstasyonda değil  | -Cihazınızı İstasyona         | -Mürekkeplerin kuruma          |
|                 |                              | yerleştiriniz.                | özelliğine göre 10 veya 30     |
|                 |                              |                               | saniye süresince istasyon      |
|                 |                              |                               | dışında tutulması, bu uyarıyı  |
|                 |                              |                               | verir.                         |
| dakikada bir 5  | -Pil bitmek üzere            | -Pilleri şarj ediniz          |                                |
| sesli ikaz      |                              |                               |                                |

## Teknik Özellikler ve Aksesuarlar

## **Teknik Plaka**

Cihazınızı ilk defa kullanmadan önce teknik plakasını inceleyiniz. Teknik plaka kısaltmalarına ilişkin açıklamalar:

MOD: cihazınızın model numarası S/N: Cihaz seri no

QC.: Kalite Kontrol

CE cihaz EC Direktifi 2004/108/EC uygun üretilmiştir.

Cihazınız "FCC 47CFR Ch.1 Part 15 Bluetooth: FCC: R7TAMB2300" uygundur.

🖄 Teknolojik Ekipman Bilgi Güvenliğine uygunluk

Kenne de Stein Eleventik standartlarına uygundur.

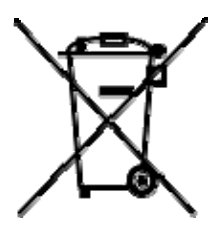

AB Direktifi 2006/66/EC:

Son kullanıcılar yassı ve şarjlı pilleri uygun pil toplama alanlarına götürmek zorundadır. Kullanılmış piller uygun toplama alanlarında veya satıcınızdan ücret ödemeden teslim edebilirsiniz. İşaret anlamı: kullanılmış pilleri veya şarjlı pilleri ev atıklarına atmayınız.

Cd=%0,002 den fazla cadminium barındırır.

Hg=%0,002 den fazla mercury (civa) barındırır.

Pb=%0,002 den fazla lead (çinko) barındırır.

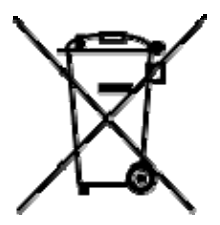

#### AB Direktifi 2002/96/EC (WEEE)

Eski cihazlar ev atıkları ile atılmamalıdır. Uygun elektrik veya elektronik atık toplama yerlerine verilmelidir.

## Teknik Data

| Standart Ürün Boyutları                | 140 x 160 x 85 mm (G x Y x D)                           |  |  |
|----------------------------------------|---------------------------------------------------------|--|--|
| Standart İstasyon Boyutları            | 155 x 140 x 30 mm                                       |  |  |
| İstasyon Üzerinde Cihaz Yüksekliği     | 175 mm                                                  |  |  |
| Standart Cihaz Ağırlığı                | takribi 520 gr.                                         |  |  |
| İstasyon Ağırlığı                      | takribi 480 gr.                                         |  |  |
| Maksimum Baskı Alanı                   | 65 x 12,7 mm (G x Y)                                    |  |  |
| Maksimum Baskı Süresi                  | < 1 saniye/baskı                                        |  |  |
| Baskı Çözünürlüğü                      | 300 dpi                                                 |  |  |
| Pil Kapasitesi                         | 1000 baskıdan çok (yeni pilde)                          |  |  |
| Baskı Teknolojisi                      | Thermal InkJet                                          |  |  |
| Barkod                                 | EAN 8, EAN 13, 2/5 Interleaved, 2/5 Industrial, 2/5     |  |  |
|                                        | Matrix Code 39, Code 39 Full ASCII, Code Codabar,       |  |  |
|                                        | Code 93, Code 93 Full ASCIIr, Code128 B, GS1 128        |  |  |
|                                        | (EAN128)                                                |  |  |
| Değişken içerebilen Barkodlar          | Code 128B, Code 39, 2/5 Interleaved                     |  |  |
| Grafik                                 | BMP, JPG, TIFF, GIF                                     |  |  |
| Kısa Süreli Çalışma Ortam Sıcaklığı    | 10 °C +40 °C                                            |  |  |
| Tavsiye Edilen Çalışma Ortam Sıcaklığı | 16 °C +32 °C                                            |  |  |
| Kısa Süreli Çalışma Ortam Nem Oranı    | 8% 80% bağıl nem                                        |  |  |
| Tavsiye Edilen Çalışma Ortam Nem Oranı | 10% 70% bağıl nem                                       |  |  |
| Depolama Sıcaklığı                     | 1 °C +43 ℃                                              |  |  |
| Depolama Nem Oranı                     | 5% 80% bağıl nem                                        |  |  |
| Taşıma Sıcaklığı                       | -20 °C +60 °C (ençok 12 saat)                           |  |  |
| Taşıma Nem Oranı                       | 10% 90% bağıl nem                                       |  |  |
| Veri Transferi                         | micro-USB                                               |  |  |
| Güç                                    | 3xAA NiMH şarjlı pil, sadece dahili şarj ile şarj       |  |  |
|                                        | edilmelidir.                                            |  |  |
|                                        | Input:100-240 VAC, 50-60 Hz, 0,3 A                      |  |  |
|                                        | Output: 5 VDC 1 A                                       |  |  |
| Pil Standby Süresi                     | takribi 72 saat                                         |  |  |
| Pil şarj süresi                        | takribi 3 saat                                          |  |  |
| Veri dayanımı                          | takibi 10 yıl                                           |  |  |
| 1 Kartuş ile baskı miktarı             | Mesaj yoğunluğuna göre değişken.                        |  |  |
|                                        | Oluşturulan mesaj için baskı miktarı PCset Programı ile |  |  |
|                                        | ölçülebilir.                                            |  |  |
| Koruma Sınıfı                          | IP20, Kontaminasyon derecesi 2, ekipman sınıfı 3        |  |  |

## Üretici-Distribütör vs Bilgileri

## Üretici

ERNST REINER GmbH & Co. KG. Baumannstr. 16 78120 Furtwangen/Germany Phone : +49 7723 657-0 Fax : +49 7723 657-200 Email : reiner@reiner.de www.reiner.de

## Distribütör ve Yetkili Servis

DROPJET MAKİNA KİMYA San. Tic. Ltd. Şti. DersanKoop Sanayi Sitesi , S1D Blok No.102, İkitelli, İstanbul, TURKEY Tel. : +90 212 671 7007 Fax : +90 212 671 7017 Email : info@dropjet.com.tr www.jetstamp.com www.dropjet.com.tr

## Kullanım Ömrü

Bu cihaz 7 yıl kullanım ömrüne sahiptir

## Garanti

Bu cihaz satınalma tarihinden itibaren 1 yıl garantilidir. Garantinin geçerli olabilmesi için kullanım kitapçığına uygun kullanılması gerekmektedir.

## **Cihaz Tanımı**

Cihaz kaşe tipi inkjet yazıcıdır.